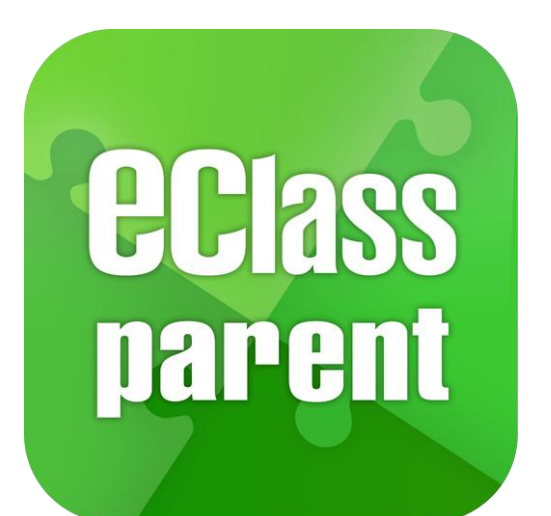

## eClass Parent App 家長使用手冊 | 健康申報

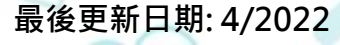

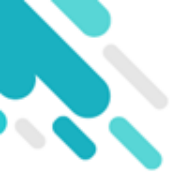

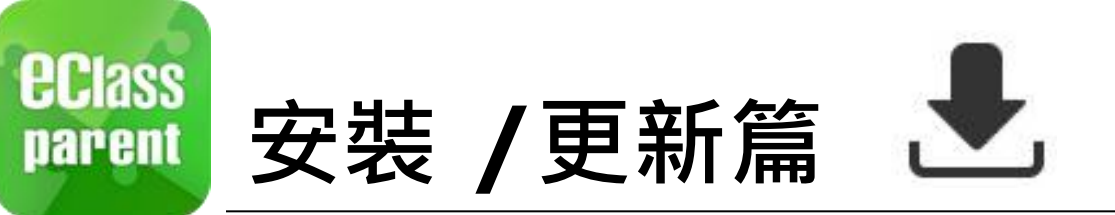

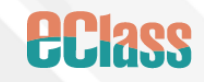

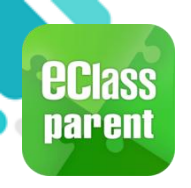

# 安裝/更新部份(Android)

到Play Store

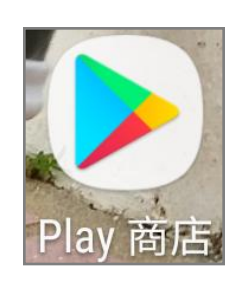

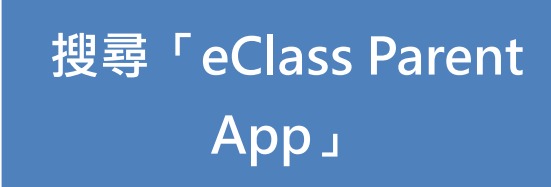

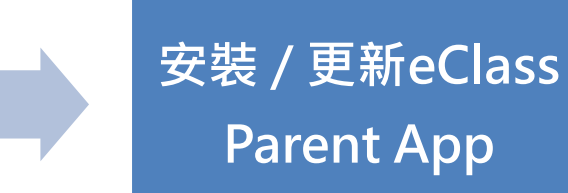

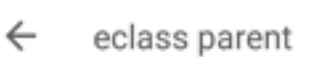

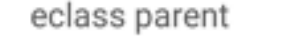

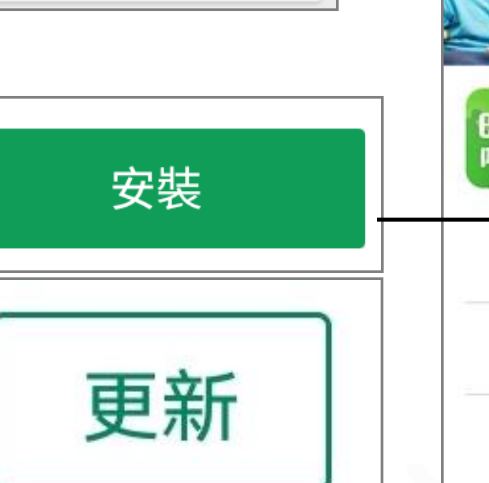

Ŷ

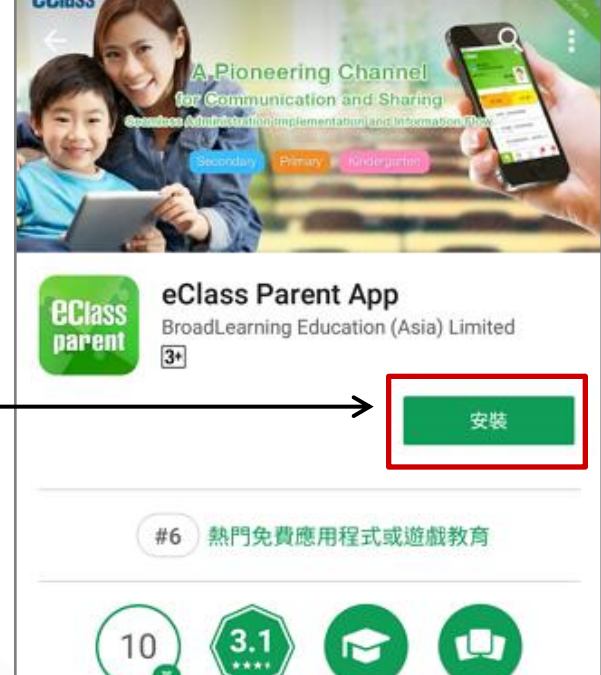

下載

4,511 1

教育

類似內容

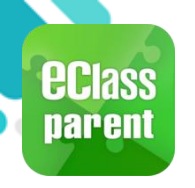

## 安裝 / 更新部份 (iOS)

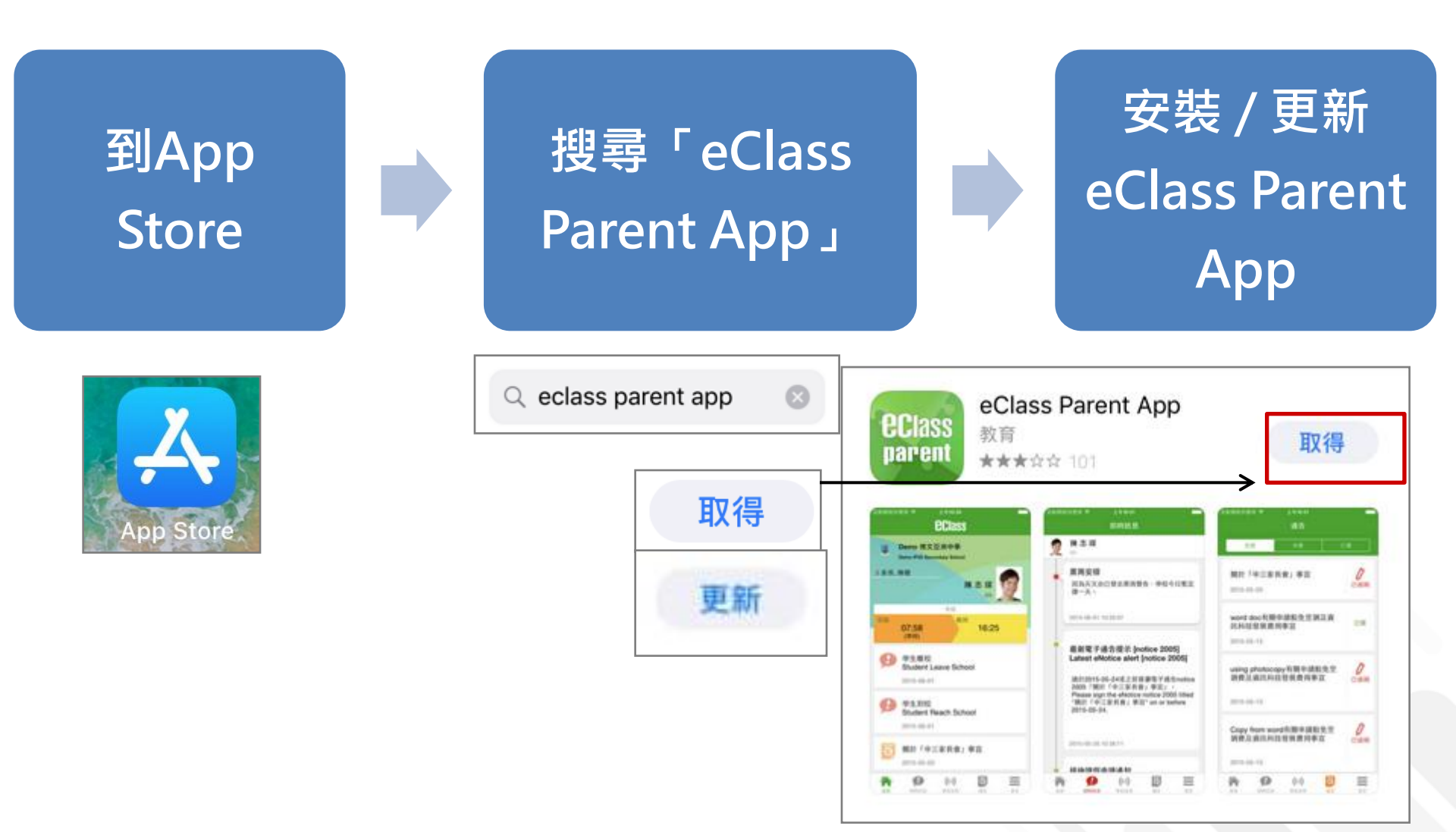

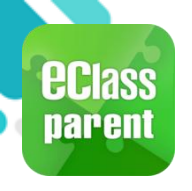

## 安裝/更新部份(HUAWEI)

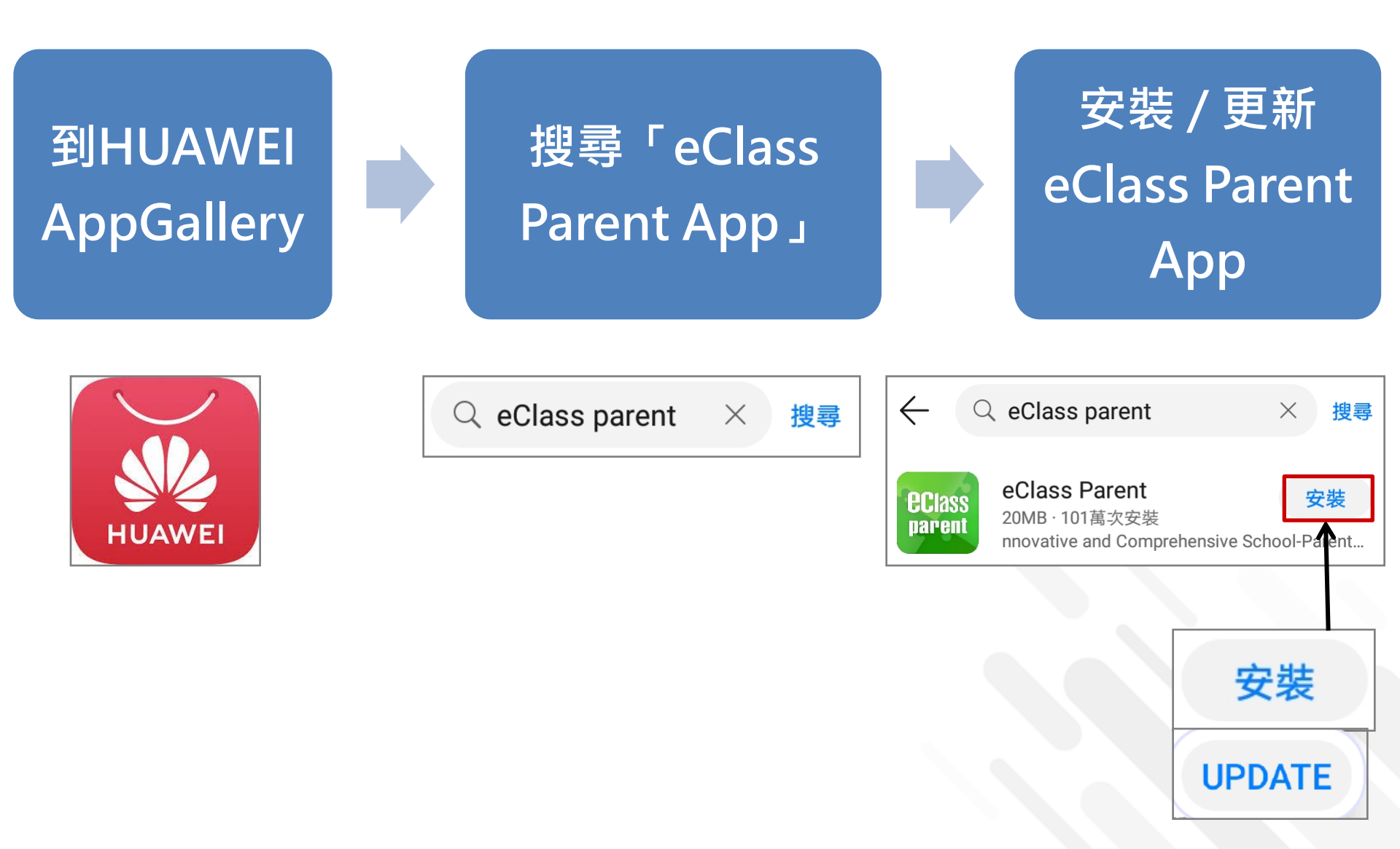

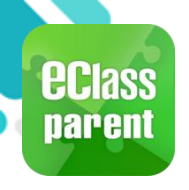

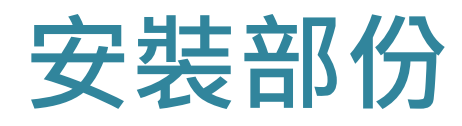

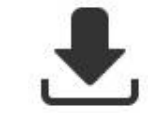

## 請定期更新Apps

### iOS的客戶 需要依據App Store中的相容性指引方可下載

\* 若 Android 手機不能於 Google Play 安裝 可到以下網址安裝APK

https://www.eclass.com.hk/apk/

\*\*\* 不同牌子 / 平台 / 版本的流動裝置或會有不同的設定方法。\*\*\*

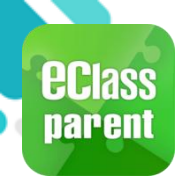

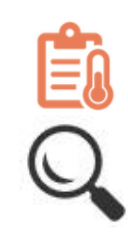

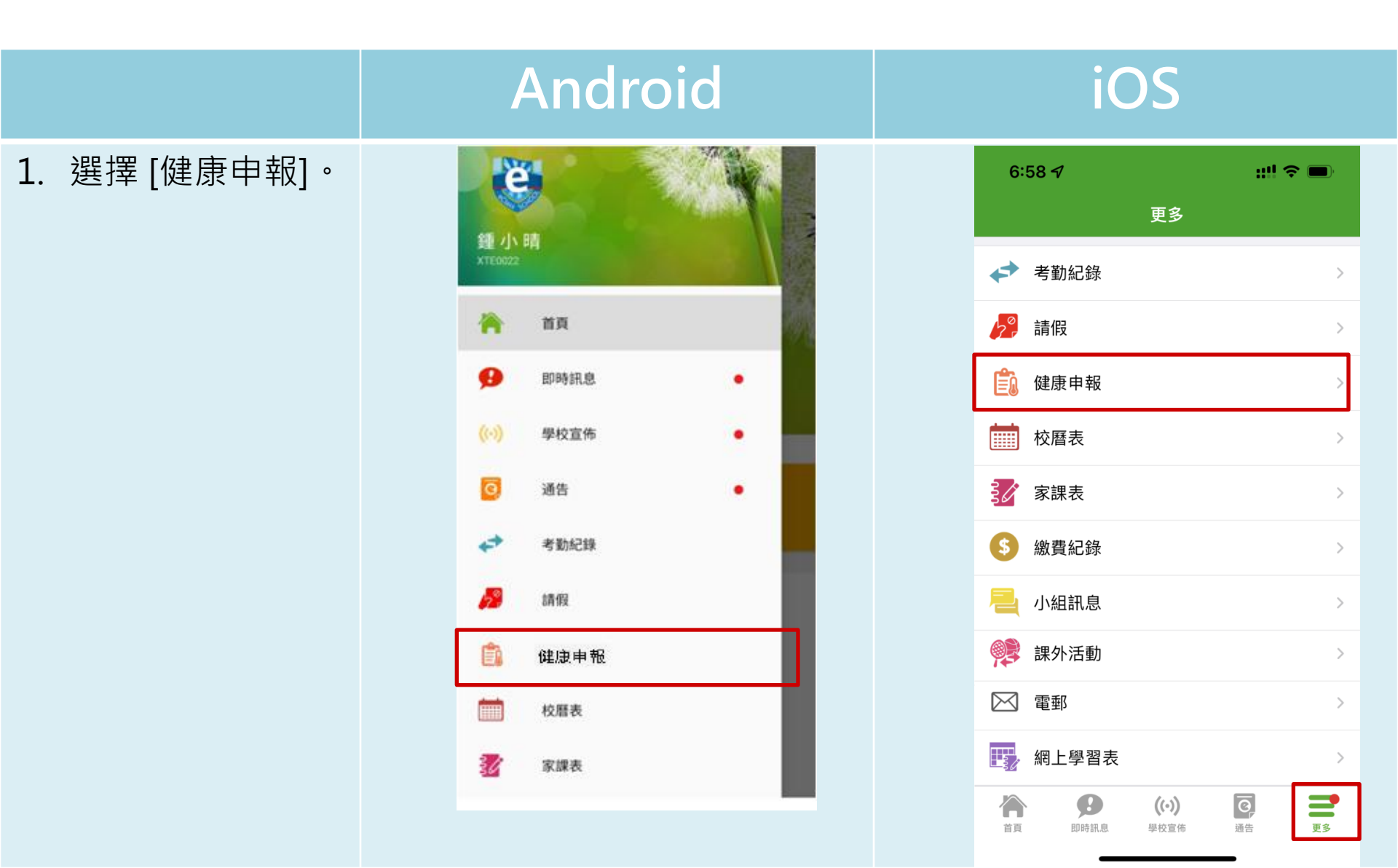

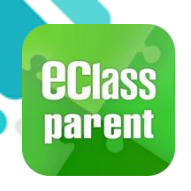

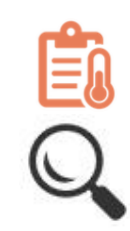

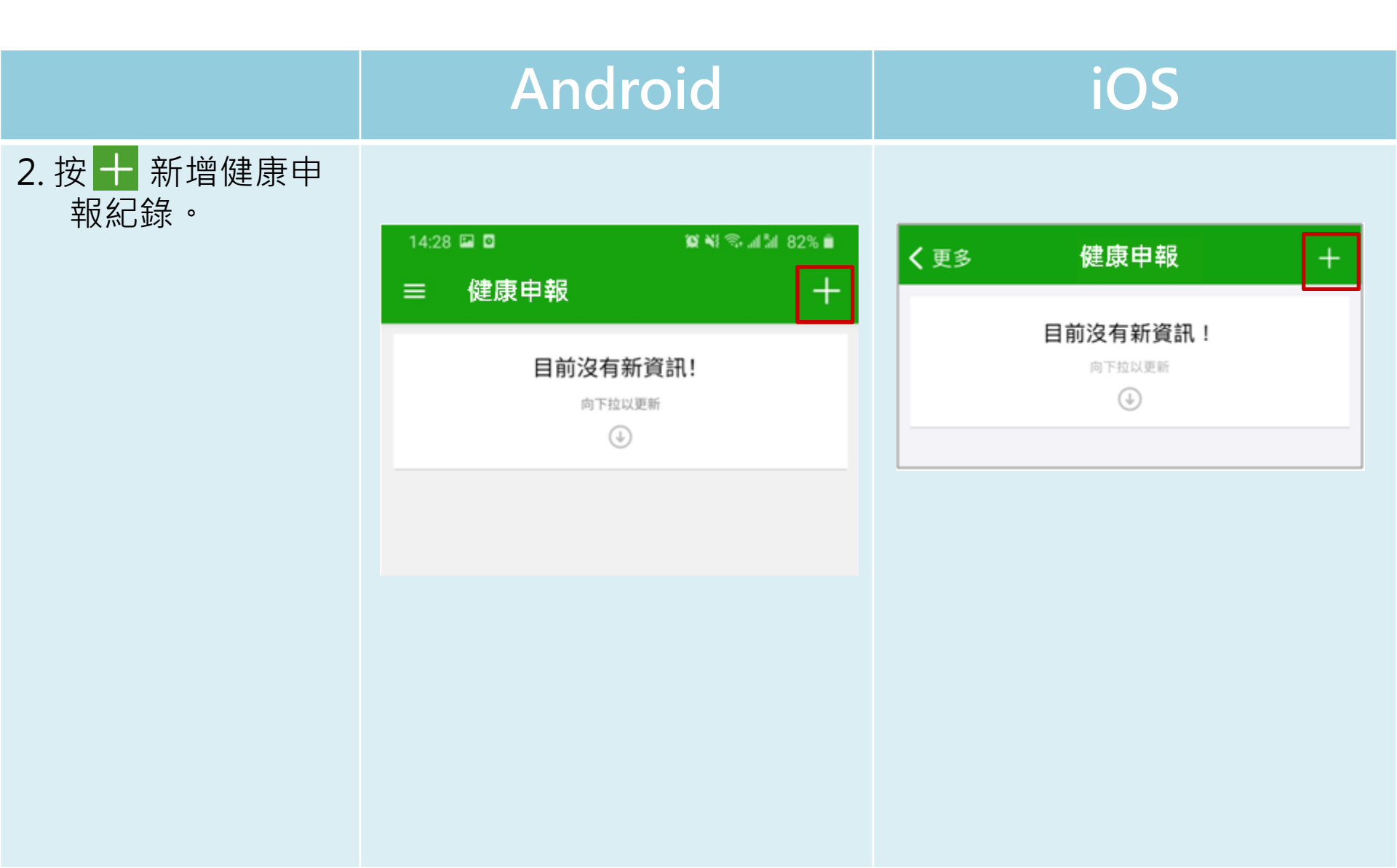

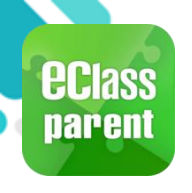

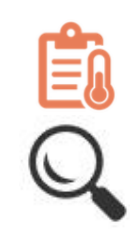

#### Android iOS 健康申報 3. 選擇記錄時間並輸 11:53 🖪 P 🗖 入體溫。 **鍾小澂** 6A 健康申報 呈送 2021年3月8日 (周 日期 \*只可新增當日體溫。 黎小慧 6A 記錄時間 14:28 體溫 36.5 °C 日期 2021年3月3日 (週三) 記錄時間 7:15 14:28 °C 6 14 7 15 12 11 8 16 14 21 9 3 15 體溫 36.5°C 20 5 6 19 18 完成

取消

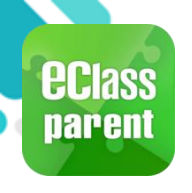

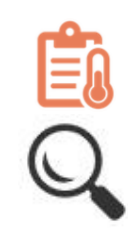

#### Android iOS 4. 選擇快速抗原測試 健康申報 ::!! 🗢 🗖 11:53 結果。 < 健康申報 陳小柏 呈送 2D \*只可新增當日快速 陳圓圓 日期 S6A 抗原測試結果。 日期 2022年4月12日 (週二) 記錄時間 08:09 -記錄時間 10:28 AM 體溫 38.1 °C 體溫 36.5°C 快速抗原測試結果 陰性 快速抗原測試結果 - 請選擇 中建抗原測試相片 快速抗原測試相片 陰性 THE REPORT OF THE DESCRIPTION OF THE REPORT OF THE 陰性 陽性 陽性 不適用 C 不適用 取消

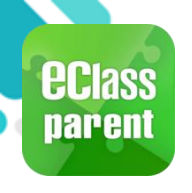

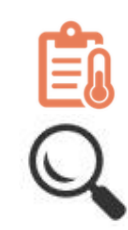

#### Android iOS 5. 亦可上載快速抗原 健康申報 11:53 ::!! ? = 測試相片。 < 健康申報 陳小柏 呈送 2D \*只可新增當日快速 陳圓圓 日期 S6A 抗原測試結果。 日期 2022年4月12日 (週二) 記錄時間 08:09 -記錄時間 10:28 AM 體溫 38.1 °C 體溫 36.5°C 快速抗原測試結果 陰性 快速抗原測試結果 - 請選擇 -中建抗原測試相片 快速抗原測試相片 YHLO GLINE-2019-nCoV Ag YHLO GLINE-2019-nCoV Ag C $\triangleleft$

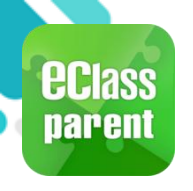

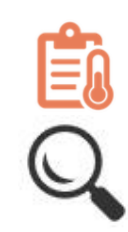

#### Android iOS 6. 然後按 [呈送]。 健康申報 ::!! 🗢 🔳 ← 11:53 く健康申報 呈送 陳小柏 2D 陳圓圓 S6A 2022年4月13日 日期 2022年4月12日 (週二) 日期 記錄時間 08:09 -記錄時間 10:28 AM 體溫 38.1 °C 體溫 36.5°C 快速抗原測試結果 陰性 快速抗原測試結果 - 請選擇 -快速抗原測試相片 快速抗原測試相片 G YHLO YHLO GLINE-2019-nCoV Ag GLINE-C T 取消

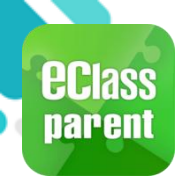

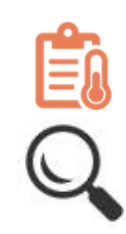

|            | Android          |                                          |    | iOS              |                 |                           |                |
|------------|------------------|------------------------------------------|----|------------------|-----------------|---------------------------|----------------|
| 7. 確定呈送紀錄。 | 健康申報             |                                          |    | く健康申報            | 慧               |                           | 呈送             |
|            | 6A<br>日期<br>記錄時間 | 2021年3月8日 (周<br>一)<br>14:28 <del>、</del> |    | 6A<br>日期<br>記錄時間 |                 | 2021年3月3                  | 日 (週三)<br>7:15 |
|            | 體溫               | 36.5                                     | °C |                  | 5<br>6<br>7     | 13<br>14<br>15            |                |
|            | 確定要呈交此紀錄嗎?       | 取消 呈交                                    |    | 體溫               | ?<br>確定要呈<br>取消 | <b>主意</b><br>送此紀錄嗎?<br>確定 | 6.5°C          |

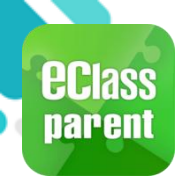

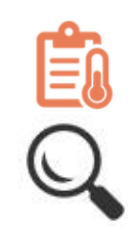

|            | Android               |                    | iOS                    |                                                 |  |
|------------|-----------------------|--------------------|------------------------|-------------------------------------------------|--|
| 8. 紀錄呈送成功。 | 健康申報                  |                    | く健康申報                  | 呈送                                              |  |
|            | 日期                    | 2021年3月8日 (周<br>一) | 日期                     | 2021年3月3日 (週三)                                  |  |
|            | 記錄時間                  | 14:28 👻            | 記錄時間                   | 7:15                                            |  |
|            | 體溫<br>呈交成功<br>紀錄已成功遞交 | °C<br><br>確定       | 5<br>6<br>7<br>1<br>記録 | 13<br>14<br>15<br>≧送成功<br>已成功遞交。<br>6.5 ℃<br>確定 |  |

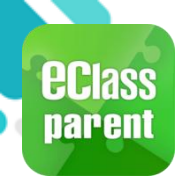

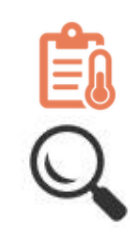

|                       | Android                                                        | iOS                                                     |
|-----------------------|----------------------------------------------------------------|---------------------------------------------------------|
| 9. 紀錄已新增。<br>家長可進入「健康 | = 健康申報                                                         | 7:35 <b>::!! ☆ ☞</b><br>く 更多 健康申報                       |
| 申報]查看紀錄。              | 2022-04-13 (三)  38.1°C    08:09  38.1°C    已呈交快速抗原測試結果  38.1°C | 2022-04-12 (週二)<br>7:28 AM 36.5°C<br>已呈交快速抗原測試結果        |
|                       |                                                                | 2022-04-11 (週一)<br>7:48 AM <b>36.5°C</b><br>已呈交快速抗原測試結果 |
|                       |                                                                | 2022-04-08 (週五)<br>7:36 AM <b>36.5°C</b><br>已呈交快速抗原測試結果 |
|                       |                                                                |                                                         |
|                       |                                                                | 百頁 即時訊息 學校宣佈 通告 更多                                      |

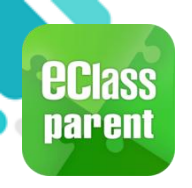

## 用戶指南(User Guide)

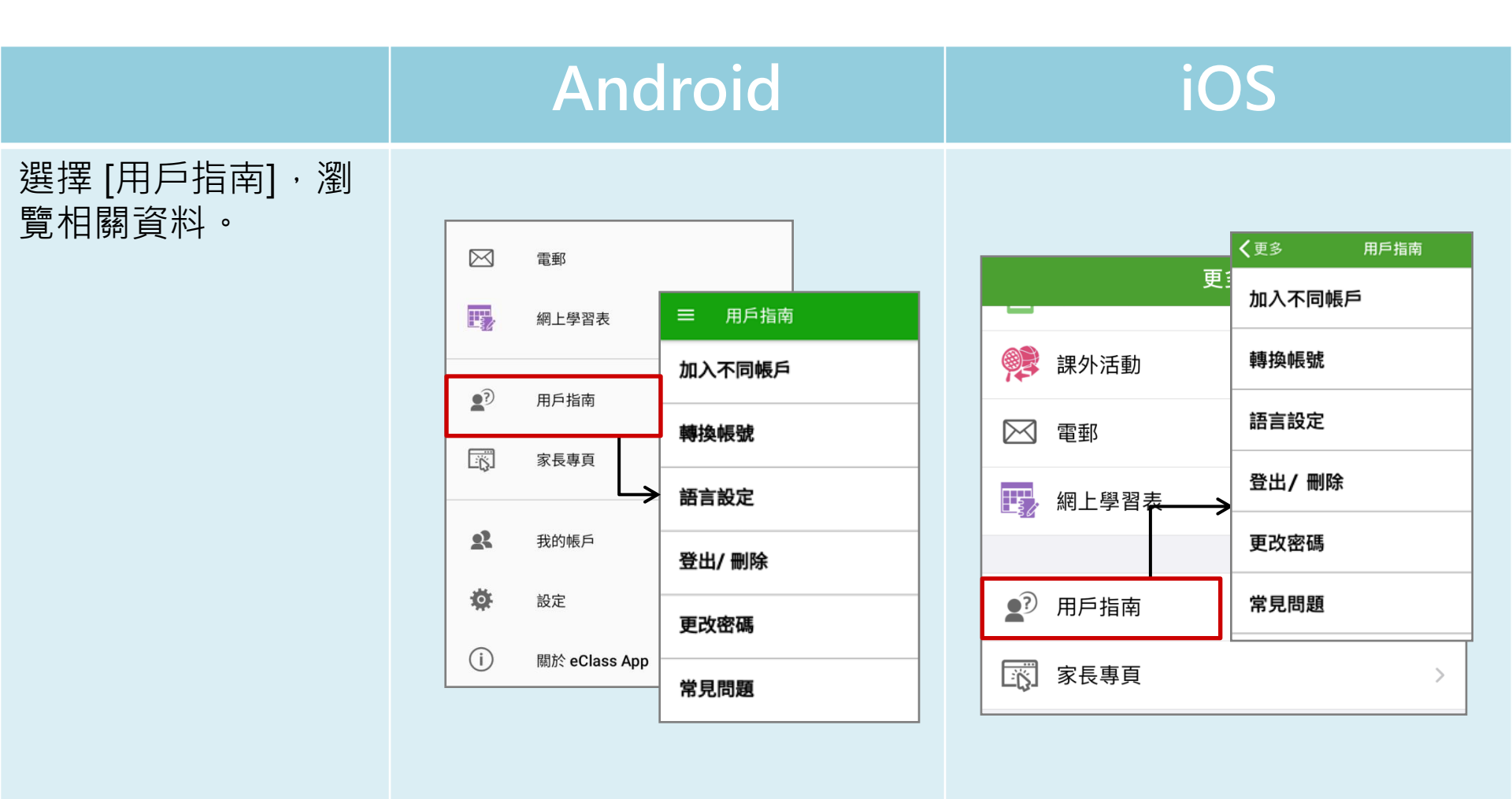

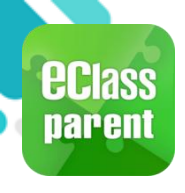

## 家長專頁(Parents Website)

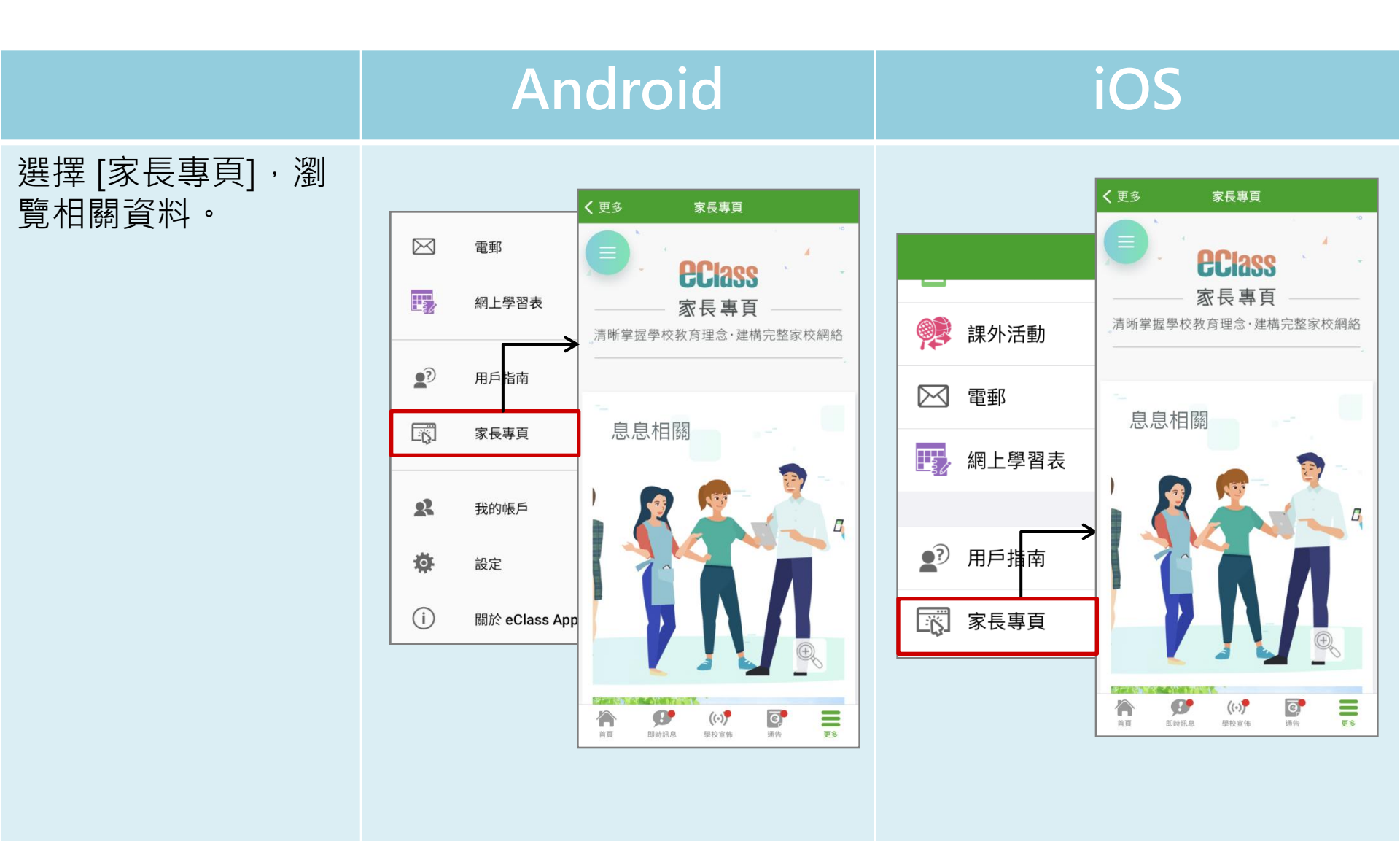

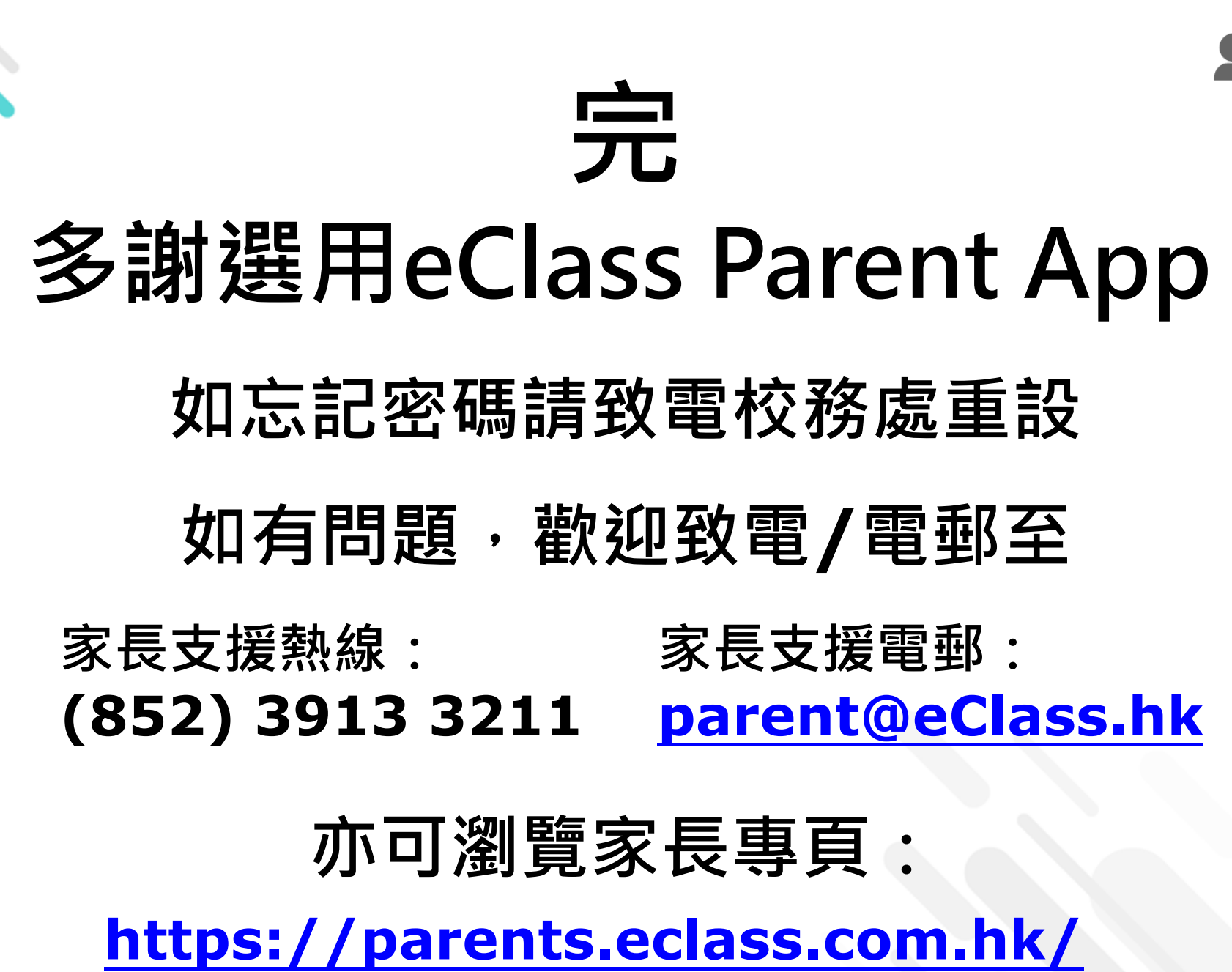

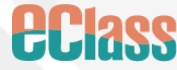